BBO でヴォイスチャット

BBO のトーナメントでは新しく「ヴ オイスチャット」の機能が追加されま した。 会場のブリッジテーブルで会話する ように、BBO上の各テーブルでも、 音声での会話ができます。

ゲーム開始後、チャットエリアの右下 隅に表示される[**音声**]ボタンをクリ ックします。

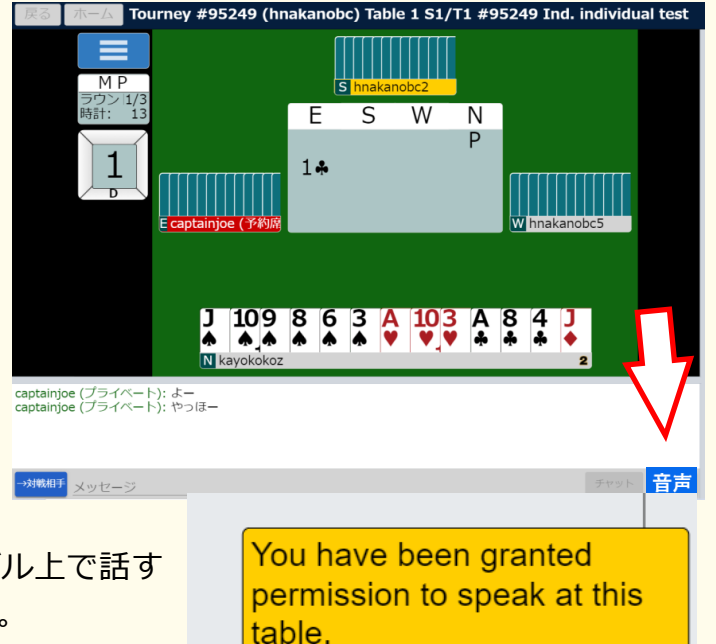

黄色のメッセージが表示され、テーブル上で話す 許可を与えられたことが通知されます。

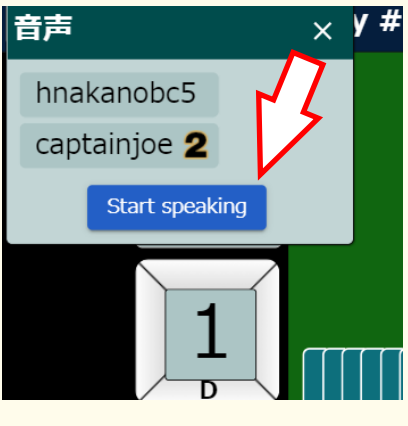

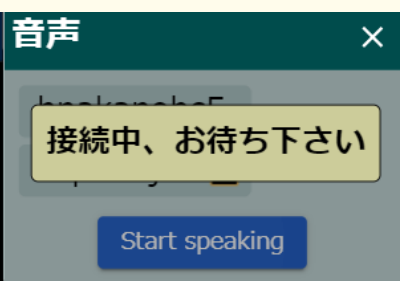

画面の左上隅に、そのテーブルで[音声]をクリックした他の
プレーヤーを一覧表示するポップアップが現れ、
"Start speaking"[話し始める] ボタンが表示されます。

"Start speaking"をクリックすると「接続中、お待ちくだ さい」の表示があった後、ボイスチャットに参加できるよう になります。これで、テーブル上の他のスピーカーと会話す ることができるようになります。

ラウンドが変わると、スピーカーも変わります。新しい対戦 相手と話したい場合は、もう一度[音声]ボタンをクリックす る必要があります。

テーブルに会話可能なプレイヤーがいる場合、[音声]ボタン が黄色に変わります。話せるプレーヤーがいない場合、[音 声]ボタンは青色です。

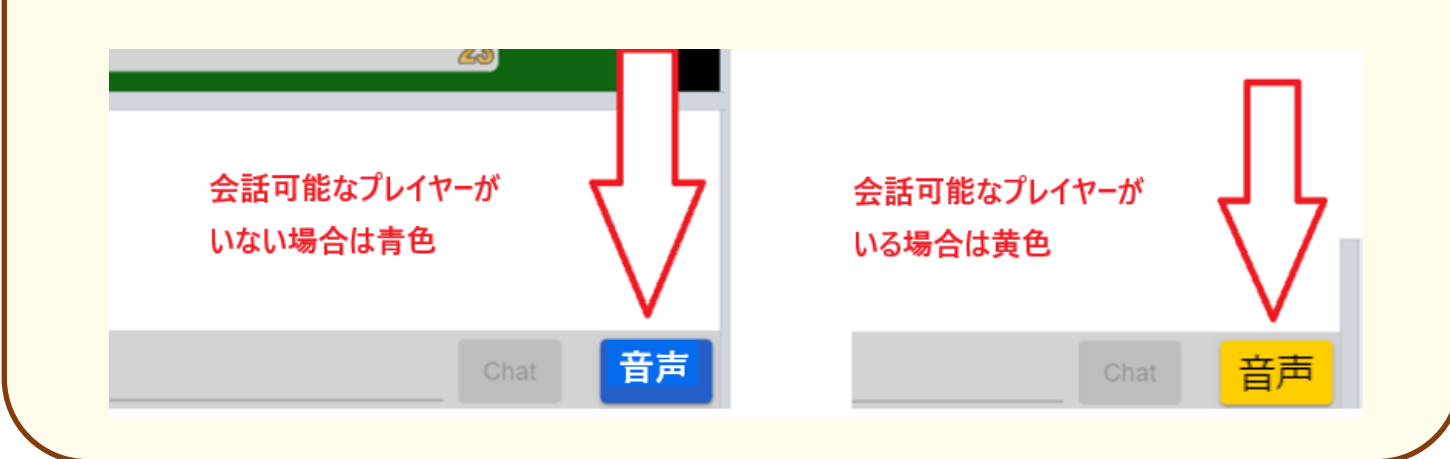